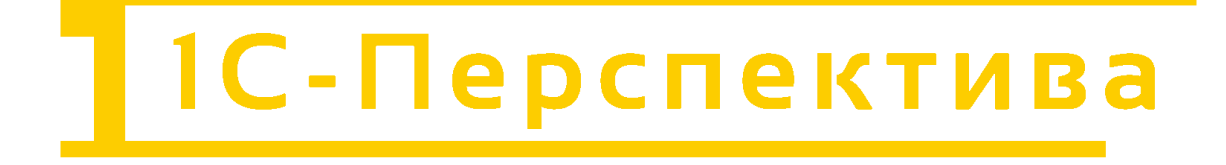

# 1С-ПЕРСПЕКТИВА:Коннектор к Arenadata

Инструкция по установке

ООО «1С-ПЕРСПЕКТИВА» г. Москва, 2025 г

# СОДЕРЖАНИЕ

| 1 | ТЕРМИНЫ И СОКРАЩЕНИЯ                                   | 3  |
|---|--------------------------------------------------------|----|
| 2 | ВВЕДЕНИЕ                                               | 3  |
| 3 | Комплект поставки                                      | 3  |
| 4 | Последовательность действий:                           | 4  |
| 5 | Установка расширения:                                  | 5  |
| 6 | Загрузка информационной базы:                          | 8  |
| 7 | Способы подключения к развернутой системе для эксперта | 11 |

### 1 ТЕРМИНЫ И СОКРАЩЕНИЯ

В настоящем регламенте применяются следующие термины и сокращения:

| Компания                           | Юридическое лицо ООО «1С-Перспектива»                                                                                                    |
|------------------------------------|----------------------------------------------------------------------------------------------------|
| Разработчик                        | Компания ООО «1С-Перспектива»                                                                                                    |
| Заказчик                           | Владелец действующей лицензии на использование ПО «1С-<br>ПЕРСПЕКТИВА:Коннектор к Arenadata»                                                        |
| Пользователь                       | Сотрудник Заказчика, обратившийся в Службу технической поддержки Компании за поддержкой в процессе эксплуатации программного обеспечения Компании   |
| Служба<br>технической<br>поддержки | Структурное подразделение Компании, обеспечивающее<br>регистрацию и исполнение обращений Пользователей отраслевых<br>и продуктовых решений Компании |
| ПО (Программный<br>Обеспечение)    | Программное обеспечение «1С-ПЕРСПЕКТИВА:Коннектор к<br>Arenadata»                                                                                   |

### 2 ВВЕДЕНИЕ

Документ содержит описание для установки программного обеспечения (продукта) «1С-ПЕРСПЕКТИВА:Коннектор к Arenadata» (далее – ПО).

ПО «1С-ПЕРСПЕКТИВА:Коннектор к Arenadata» разработан в среде «1С:Предприятие 8» и работает в режиме управляемого приложения.

Расширение «1С-ПЕРСПЕКТИВА:Коннектор к Arenadata» разработано для конфигураций «1С:Управление холдингом 8», «1С:ERP. Управление холдингом» с сохранением всех возможностей и механизмов типовых решений.

Расширение «1С-ПЕРСПЕКТИВА:Коннектор к Arenadata» является оригинальным расширением (дополнением), но не самостоятельным. Для работы расширения необходимо наличие:

- установленной платформы «1С:Предприятие 8.3» на необходимое количество рабочих мест;
- установленной конфигурации «1С:Управление холдингом 8» или «1С:ERP. Управление холдингом».

#### 3 Комплект поставки

1СП-К.сfe модуль расширения 1СП-К.dt информационная база Инструкция по установке.pdf Описание функциональных и эксплуатационных характеристик 1СП-К.pdf

#### 4 Последовательность действий:

- 1. Открыть типовую конфигурацию 1С («1С: Управление холдингом 3.2») в режиме «Конфигуратор».
- 2. Загрузить расширение, как прописано ниже;
- 3. Загрузить информационную базу, как прописано ниже.

#### 5 Установка расширения:

В конфигураторе необходимо перейти на вкладку «Конфигурация» и выбрать пункт «Расширения конфигурации»

| <u>Ф</u> айл   | Правка           | Конф | фигурация Отладка Администрирование Сервис Окна Справка |   |
|----------------|------------------|------|---------------------------------------------------------|---|
|                |                  |      | Открыть конфигурацию<br>Закрыть конфигурацию            | - |
| онфигу         | рация            | 1    | Сохранить конфигурацию                                  |   |
| ействия        | - 🔘 /            | 15   | Обновить конфигурацию базы данных F7                    |   |
| оиск (Сы       | (M+UA+h)         |      | Конфигурация базы данных                                |   |
| 🔵 Упра         | влениеХог        | Es   | Расширения конфигурации                                 |   |
| в 💑 С<br>В 🔡 К | бщие<br>онстанты |      | Поддержка                                               |   |
| B 111 C        | правочник        |      | Сохранить конфигурацию в файл                           |   |
| Ð 📃 🛛          | Іокументы        |      | Загрузить конфигурацию из файла,                        |   |
| K 🔲 B          | Курналы до       | R    | Сравнить, объединить с конфигурацией из файла           |   |
| D {} П         | еречислен        | 1    | Сравнить конфигурации                                   |   |
|                | тчеты            | -    |                                                         |   |
|                | ораоотки         |      | Выгрузить конфигурацию в файлы                          |   |
| Tr             | Іланы счет       |      | Загрузить конфигурацию из файлов                        |   |
| в 🗢 П          | Іланы видо       |      | Хранилище конфигурации                                  |   |
| P 📰 P          | егистры с        |      | Поставка конфигурации                                   |   |
| Ð 🧾 P          | егистры на       |      | Мобильное приложение                                    |   |
|                | егистры б        |      | Мобильный клиент                                        |   |
|                | егистры ра       |      |                                                         |   |
| Ð 🗎 3          | алачи            |      | Отчет по конфигурации                                   |   |
| G B            | нешние ис        |      | Проверка модулей                                        |   |
|                |                  | 5    | Проверка конфигурации                                   |   |
|                |                  |      | Рефакторинг                                             |   |
|                |                  |      | Сохранить идентификатор конфигурации в файл             |   |
|                |                  | ABC  | Язык редактирования конфигурации                        |   |
|                |                  |      | Окно конфигурации Ctrl+Shift+C                          |   |

В открывшемся окне нажать на +, откроется окно в нем просто нажать на «ОК»

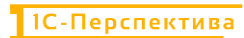

| 😹 Конфигуратор - 1С:ERP. Управление колдингом |                         |              |                   |                            |                      |                     |                  | -       | o ×          |
|-----------------------------------------------|-------------------------|--------------|-------------------|----------------------------|----------------------|---------------------|------------------|---------|--------------|
| Файл Правка Конфигурация Отладка Админист     | рирование Сервис Окна С | правка       |                   |                            |                      |                     |                  |         |              |
|                                               |                         | 22020        | 0.                |                            |                      |                     |                  |         |              |
| I 📰 🕲 / 💷 😥 🖕                                 |                         |              |                   |                            |                      |                     |                  |         |              |
| Расширения конфигурации                       |                         |              |                   |                            |                      |                     |                  | -       | 0            |
| Действия 📲 😳 📕 🗶 Конфигурация 🔹 😌             |                         |              |                   |                            |                      |                     |                  |         |              |
| Имя                                           | Версия Н                | Назначение А | Активно           | Безопасный режим, имя про_ | Защита от опасных д_ | Используется в расп | Область действия | Использ | овать основ. |
|                                               |                         |              |                   |                            |                      |                     |                  |         |              |
|                                               |                         |              |                   |                            |                      |                     |                  |         |              |
|                                               |                         |              |                   |                            |                      |                     |                  |         |              |
|                                               |                         |              |                   |                            |                      |                     |                  |         |              |
|                                               |                         | Новое рас    | ширение конфигура | ации Х                     |                      |                     |                  |         |              |
|                                               |                         | Имя:         | Расширение1       | ) I                        |                      |                     |                  |         |              |
|                                               |                         | Синоним:     | Расширение 1      | Q                          |                      |                     |                  |         |              |
| Кономпурация                                  | ×                       |              |                   |                            |                      |                     |                  |         |              |
|                                               | -                       | Префикс:     | Pacw I_           |                            |                      |                     |                  |         |              |
| Tourcic (Ctrl+Alt+M)                          | ×                       | Назначение   | : Адаптация       |                            |                      |                     |                  |         |              |
| УправлениеХоллингомЕВР В.                     |                         |              | OK                | Отмена Справка             |                      |                     |                  |         |              |
| 🗉 🝰 Общие                                     | -                       |              |                   |                            |                      |                     |                  |         |              |
| 🛞 🔡 Константы                                 |                         |              |                   |                            |                      |                     |                  |         |              |
| П Справочники                                 |                         |              |                   |                            |                      |                     |                  |         |              |
| Э Документы                                   |                         |              |                   |                            |                      |                     |                  |         |              |

#### После добавления необходимо снять флажки в выделенных областях

| 🚣 Конфигуратор - 1С:ERP. Управление холдинго                                              | м                   |              |         |                           |                     |                      |                   | -       | ٥         | ×   |
|-------------------------------------------------------------------------------------------|---------------------|--------------|---------|---------------------------|---------------------|----------------------|-------------------|---------|-----------|-----|
| <u> <u> </u> <u> </u> <u> </u> <u> </u> <u> </u> <u> </u> <u> </u> <u> </u> <u> </u> </u> | истрирование Сервис | Окна Справка |         |                           |                     |                      |                   |         |           |     |
|                                                                                           | 9                   | -× 2 2 0 )   | 30 🖪 🕕  |                           |                     |                      |                   |         |           |     |
|                                                                                           |                     |              |         |                           |                     |                      |                   |         |           |     |
| Расширения конфигурации                                                                   |                     |              |         |                           |                     |                      |                   |         |           |     |
| Действия * 🚯 🔚 🗶 Конфигурация * 😔                                                         |                     |              |         |                           |                     |                      |                   |         |           |     |
| Имя                                                                                       | Версия              | Назначение   | Активно | Безопасный режим, имя про | Защита от опасных д | Используется в расп_ | Область действия  | Исполь: | зовать ос | HOB |
| Расширение1                                                                               |                     | Адаптация    |         |                           |                     |                      | Информационная ба |         |           |     |
|                                                                                           |                     |              |         |                           |                     |                      |                   |         |           |     |
|                                                                                           |                     |              |         |                           |                     |                      |                   |         |           |     |
|                                                                                           |                     |              |         |                           |                     |                      |                   |         |           |     |
| Конфигурация                                                                              | ×                   |              |         |                           |                     |                      |                   |         |           |     |
| Действия * 🔘 🖉 膨 🗙 🍲 🗣 📕 🎉                                                                |                     |              |         |                           |                     |                      |                   |         |           |     |
| Toxicic (Ctrl+All+NI)                                                                     | ×                   |              |         |                           |                     |                      |                   |         |           |     |
| 😔 УправлениеХолдингомERP 🖉                                                                |                     |              |         |                           |                     |                      |                   |         |           |     |
| 🖲 🐉 Общие                                                                                 |                     |              |         |                           |                     |                      |                   |         |           |     |
| 🐵 🔡 Константы                                                                             |                     |              |         |                           |                     |                      |                   |         |           |     |
| П Справочники                                                                             |                     |              |         |                           |                     |                      |                   |         |           |     |
| 🐵 🧾 Документы                                                                             |                     |              |         |                           |                     |                      |                   |         |           |     |
| Э Журналы документов                                                                      |                     |              |         |                           |                     |                      |                   |         |           |     |
| ④ {} Перечисления                                                                         |                     |              |         |                           |                     |                      |                   |         |           |     |

Далее раскрыть пункт «Конфигурация» и выбрать «Загрузить конфигурацию из файла»

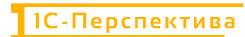

| 🚣 Конфигуратор - 1С:El    | RP. Управление холдингом                                                       |     |         |
|---------------------------|--------------------------------------------------------------------------------|-----|---------|
| <u>Ф</u> айл Правка Конфи | гурация Отладка Администрирование <u>С</u> ервис <u>О</u> кна Сп <u>р</u> авка | 1   |         |
| I 🗋 🖬   X 🗞 🛙             |                                                                                |     | D 🛛 🛈 🚬 |
| E 🖲 🗐 🖬 🕞 ,               |                                                                                |     |         |
| Расширения конфигура      | ации                                                                           |     |         |
| Действия 🕈 🔂 🔙 🗙          | Конфигурация - 😌                                                               |     |         |
| Имя                       | Сохранить конфигурацию в файл                                                  | ие  | Активно |
| Расширение1               | Загрузить конфигурацию из файла                                                | я   |         |
|                           | 🚉 Сравнить, объединить с конфигурацией из файла                                | 1.1 |         |
|                           | Выгрузить конфигурацию в файлы                                                 |     |         |
|                           | Загрузить конфигурацию из файлов                                               |     |         |
|                           | Хранилище конфигурации                                                         |     |         |
|                           | 🔄 Отчет по конфигурации                                                        |     |         |
|                           | Проверка модулей                                                               |     |         |
|                           | Бороверка конфигурации                                                         |     |         |
| Конфигурация              | Проверка возможности применения                                                |     |         |
| Действия 🕈 🔘 🖉 膨          | X & A B K                                                                      |     |         |
| Поиск. (Ctrl+Alt+M)       | ×                                                                              |     |         |
| 🥪 Управление холдингом    | AERP 💁 🛕                                                                       |     |         |
| ④ 50 Общие                |                                                                                |     |         |
| 🙂 📷 Константы             |                                                                                |     |         |

#### Выбрать нужное расширение и нажать открыть

| 🚣 Конфигуратор - 1С:ERP, Управление холдингом |               |            |                |                  |                           |                     |                      |                   | -      | 0 X           |
|-----------------------------------------------|---------------|------------|----------------|------------------|---------------------------|---------------------|----------------------|-------------------|--------|---------------|
| Файл Правка Конфигурация Отладка Админист     | прирование Се | ервис Окна | Справка        |                  |                           |                     |                      |                   |        |               |
|                                               |               | - X        | 12201          | t to 🖪 🕡         |                           |                     |                      |                   |        |               |
|                                               |               |            |                |                  |                           |                     |                      |                   |        |               |
|                                               |               |            |                |                  |                           |                     |                      |                   |        |               |
| Действия • 🕢 🗟 🗙 Конфигурация • 😌             |               |            |                |                  |                           |                     |                      |                   |        |               |
| Имя                                           | Версия        |            | Назначение     | Активно          | Безопасный режим, имя про | Защита от опасных д | Используется в расп. | Область действия  | Исполь | 30Bath 0CH08. |
| Расширение1                                   |               |            | Адаптация      |                  |                           | 0                   |                      | Информационная ба |        |               |
|                                               | Г             | 🛵 Выберите | файл расширени | ия конфигурации  |                           |                     | ;                    | ×                 |        |               |
|                                               |               | ← → •      | 1 > This PC    | C > Desktop > Pa | сширение АДК              | マ ひ Search Pacu     | ирение АДК 🔎         | 1                 |        |               |
|                                               |               | Organize 🔻 | New folder     |                  |                           |                     | III - 🔟 🔞            |                   |        |               |
|                                               |               |            | ^ P            | Name             | O Date mo                 | dified Type         | Size                 |                   |        |               |
|                                               |               | 🖈 Quick a  | ccess          | 🜌 АДК.cfe        | 06.02.20                  | 25 12:00 Расширен   | ие кон 4 534 К       | в                 |        |               |
| Конфигурация                                  | X             | Deskto     | op 🖈 🕒         |                  |                           |                     |                      |                   | _      |               |
| Лействия • 🔘 / 🖪 🗶 🔶 🖉 🏹                      | -             | - Down     | loads 🖈        |                  |                           |                     |                      |                   |        |               |
| Поиск (Ctrl+Alt+M)                            | x             | 🗎 Docur    | ments 🖈        |                  |                           |                     |                      |                   |        |               |
| УправлениеХопдингомЕВР В.,                    |               | E Picture  | es 🖈           |                  |                           |                     |                      |                   |        |               |
| 🛞 💑 Общие                                     | -             | Distrib    | oute A         |                  |                           |                     |                      |                   |        |               |
| 🗉 🔡 Константы                                 |               | 1.3        |                |                  |                           |                     |                      |                   |        |               |
| П Справочники                                 |               | Venie      |                |                  |                           |                     |                      |                   |        |               |
| <ul> <li>Документы</li> </ul>                 |               | Version    | n              |                  |                           |                     |                      |                   |        |               |
| 🛞 🧊 Журналы документов                        |               | АДК        |                |                  |                           |                     |                      |                   |        |               |
| Перечисления     Перечисления                 | ·             | Транс      | портная з      |                  |                           |                     |                      |                   |        |               |
| 🐵 뉊 Отчеты                                    |               | -          |                |                  |                           |                     |                      |                   |        |               |
| 🗉 💣 Обработки                                 |               | This PC    | ~ <            |                  |                           |                     |                      | >                 |        |               |
| Планы видов характеристик                     |               |            |                | -                |                           | <u>\</u>            |                      |                   |        |               |
| <ul> <li>Тг Планы счетов</li> </ul>           |               |            | File name      | = AДK.cfe        |                           | Файл расц           | ирения конфигура 🗸   |                   |        |               |
| 🛞 🗢 Планы видов расчета                       |               |            |                |                  |                           | Onen                | Cancel               |                   |        |               |
| 🐵 🧱 Регистры сведений                         |               |            |                |                  |                           | Open                | Cancel               |                   |        |               |
| 🛞 🧧 Регистры накопления                       |               |            |                |                  |                           |                     |                      |                   |        |               |

В открывшемся окне нажать на «Да»

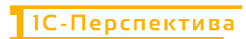

| ействия • 😡 🗟 🗶 Конфигурация • 😔                                                                                                    |        |                                                                                                    |                                                                                                    |                                                                                                    |                                             |                      |                   |                     |
|----------------------------------------------------------------------------------------------------|--------|----------------------------------------------------------------------------------------------------|----------------------------------------------------------------------------------------------------|----------------------------------------------------------------------------------------------------|---------------------------------------------|----------------------|-------------------|---------------------|
| Амя                                                                                                    | Версия | Назначение                                                                                                    | Активно                                                                                                    | Безопасный режим, имя про_                                                                           | Защита от опасных д                         | Используется в расп. | Область действия  | Использовать основ. |
| Расширение1                                                                                                    |        | Адаптация                                                                                                    |                                                                                                    |                                                                                                    |                                             |                      | Информационная ба |                     |
| Chelower vypasiawer<br>Chelomar · · · · · · · · · · · · · · · · · · ·                                                                                                    | ×      | Сончигуратор<br>Текушая кончиг<br>Тагушая кончиг<br>баз сранения и<br>Рекомендуетов о<br>Если есть сомне<br>поскольку это мі<br>Продолжить ? | урация не пустая!<br>урация приведет к по<br>объединения.<br>ибращать внимание на<br>имя в содержимом фе<br>жет нанести вред кол | лной замене текущей конфигурации на<br>в источник, из которого был получен фа<br>ильоготеу и данным. | Х<br>загружаемую,<br>лл конфигурации,<br>ъ, |                      |                   |                     |
| <ul> <li>Звородни страници страниц </li></ul> |        |                                                                                                    | <u></u>                                                                                                    |                                                                                                    |                                             |                      |                   |                     |
| П Справочники                                                                                                    |        |                                                                                                    |                                                                                                    |                                                                                                    |                                             |                      |                   |                     |
| Документы                                                                                                    |        |                                                                                                    |                                                                                                    |                                                                                                    |                                             |                      |                   |                     |
| Журналы документов                                                                                                    | -      |                                                                                                    |                                                                                                    |                                                                                                    |                                             |                      |                   |                     |

После загрузки в новом окне нажать на «Да»

| гасширения конфигурации                                                                                                    |        |            |                 |                           |                     |                     |                   |                     |
|----------------------------------------------------------------------------------------------------|--------|------------|-----------------|---------------------------|---------------------|---------------------|-------------------|---------------------|
| Действия 🛪 🚱 📃 🔀 Конфигурация 🔭 😔                                                                                                    |        |            |                 |                           |                     |                     |                   |                     |
| Имя                                                                                                    | Версия | Назначение | Активно         | Безопасный режим, имя про | Защита от опасных д | Используется в расп | Область действия  | Использовать основ. |
| Расширение1                                                                                                    |        | Адаптация  |                 | O                         | 0                   | 0                   | Информационная ба |                     |
|                                                                                                    |        |            |                 |                           |                     |                     |                   |                     |
|                                                                                                    |        |            |                 |                           |                     |                     |                   |                     |
|                                                                                                    |        |            |                 |                           |                     |                     |                   |                     |
|                                                                                                    |        |            |                 |                           |                     |                     |                   |                     |
|                                                                                                    |        |            |                 |                           |                     |                     |                   |                     |
|                                                                                                    |        | K          | онфигуратор     | ×                         |                     |                     |                   |                     |
|                                                                                                    |        |            | Выполнена полня | ая загрузка конфигурации  |                     |                     |                   |                     |
| Конфигурация                                                                                                    | • ×    |            | Обновить конфиг | гурацию базы данных?      |                     |                     |                   |                     |
| Действия • 🔘 🖉 🐚 🗙 🛧 🖶 📕 🌾                                                                                                    |        |            |                 | Har                       |                     |                     |                   |                     |
| Nonces (Ctrl+Alt+M)                                                                                                    | ×      |            | A               |                           |                     |                     |                   |                     |
| УправлениеХолдингомЕRP                                                                                                    | 8. ·   | <u> </u>   |                 |                           |                     |                     |                   |                     |
| 🕀 💑 Общие                                                                                                    |        |            |                 |                           |                     |                     |                   |                     |
| Нонстанты     Нонстанты      Нонстанты     Нонстанты      Нонстанты |        |            |                 |                           |                     |                     |                   |                     |
| П Справочники                                                                                                    |        |            |                 |                           |                     |                     |                   |                     |

Расширение загружено, далее необходимо загрузить информационную базу.

# 6 Загрузка информационной базы:

Перейдите на вкладку «Администрирование» и выберете «Загрузить информационную базу»

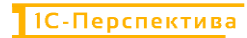

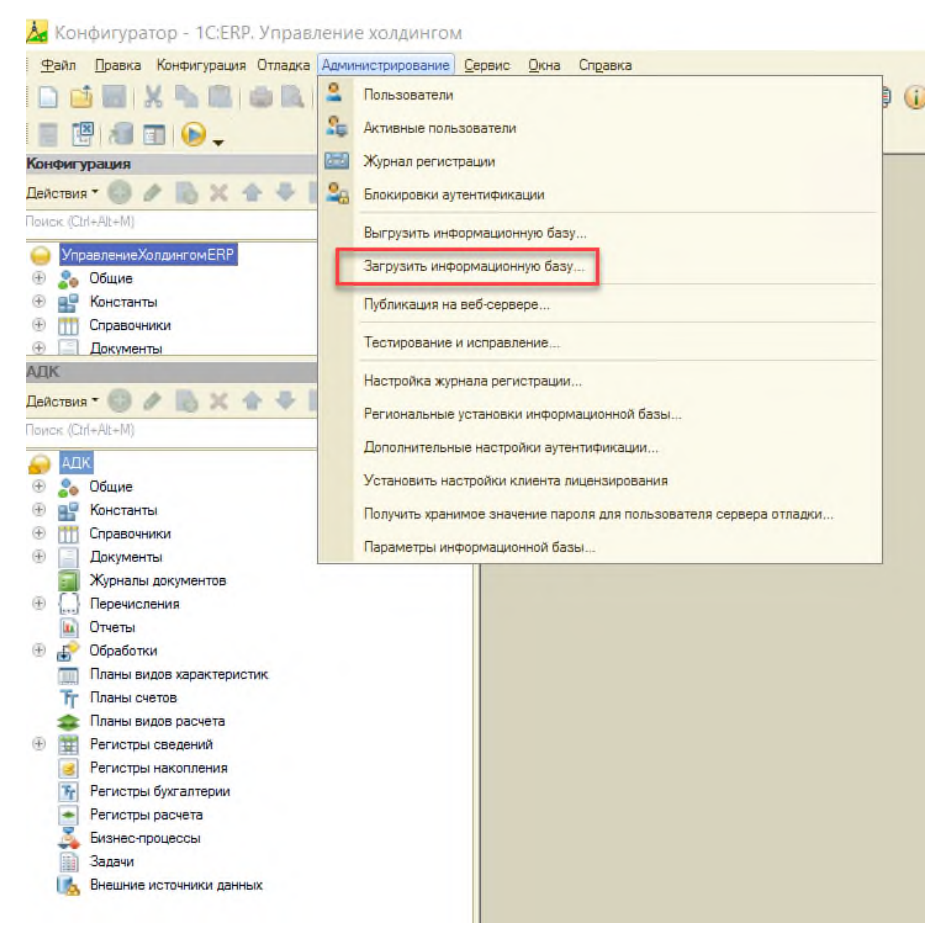

Выберете нужны файл dt и нажмите «Открыть»

| Конфигуратор - 1С:ЕКР. Управление холдин        | нгом                                               |                            |                  |                    |             |
|-------------------------------------------------|----------------------------------------------------|----------------------------|------------------|--------------------|-------------|
| Файл Правка Конфигурация Отладка Администрирова | зние Сервис Окна Справка                           |                            |                  |                    |             |
| 🗋 🖬   X 🛰 🏙   🏟 🛍   + + Ka                      |                                                    | 🛸 🔁 🏂 🌮 🖪 🕡 🖕              |                  |                    |             |
| 🔲 🕮 🛲 🖬 😱 _                                     |                                                    |                            |                  |                    |             |
| онфигурация                                     | ×                                                  |                            |                  |                    |             |
| X II + + X /                                    |                                                    |                            |                  |                    |             |
| SWER (Cht+Ak+M)                                 | × A Open                                           |                            |                  |                    | ×           |
| Vapaspasse Xapassa FBP                          |                                                    |                            |                  |                    |             |
| 🗄 🔧 Общие                                       | $\leftarrow \rightarrow \lor \uparrow \downarrow $ | This PC > Desktop > 1C ERP | ~ U              | Search 1C ERP      | Q           |
| 🕀 🔡 Константы                                   |                                                    |                            |                  |                    |             |
| Оправочники                                     | Organize      New for                              | older                      |                  |                    |             |
|                                                 |                                                    | Name                       | Date modified    | Type               | Size        |
|                                                 | 🖈 Quick access                                     |                            |                  |                    |             |
|                                                 | - Deskton                                          | 🖕 🦻 1Cv8                   | 23.09.2024 11:10 | Выгрузка инфор     | 1 303 845   |
|                                                 | × Desktop                                          |                            |                  |                    |             |
| e So Dénue                                      | Downloads                                          | *                          |                  |                    |             |
| В Константы                                     | Documents                                          | *                          |                  |                    |             |
| Справочники                                     | Pictures                                           | *                          |                  |                    |             |
| Документы                                       | EDM.                                               |                            |                  |                    |             |
| журналы документов                              | EPW                                                | 7                          |                  |                    |             |
| П Отчеты                                        | L 1C ERP                                           |                            |                  |                    |             |
| 🛛 幕 Обработки                                   | Тестирование                                       |                            |                  |                    |             |
| Планы видов характеристик                       |                                                    |                            |                  |                    |             |
| Т Планы счетов                                  | S This PC                                          |                            |                  |                    |             |
| 😅 I іпаны видов расчета<br>П Расистры свеления  |                                                    |                            |                  |                    |             |
| Регистры накопления                             | - Network                                          |                            |                  |                    |             |
| Регистры букгалтерии                            |                                                    | <                          |                  |                    |             |
| Регистры расчета                                |                                                    |                            |                  |                    |             |
| Бизнес-процессы                                 | File                                               | name: 1Cv8                 | ~                | Файл для выгружает | иых данны 🗸 |
| -30004M                                         |                                                    |                            |                  |                    |             |
|                                                 |                                                    |                            |                  |                    |             |

В открывшемся окне нажать на «Да»

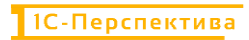

| 🛵 Конфигуратор - 1C:ERP. Управление холдингом                          |                                                                                                    |
|------------------------------------------------------------------------|----------------------------------------------------------------------------------------------------|
| Файл Правка Конфигурация Отладка Администрирование Сервис Окна Справка |                                                                                                    |
|                                                                        | 🛅 🔭 🍋 🗊 👔                                                                                                    |
|                                                                        |                                                                                                    |
|                                                                        |                                                                                                    |
| Конфигурация Х                                                         |                                                                                                    |
| Действия * 🕲 🥒 🐚 🗶 🎓 🤻 🛄 🌾                                             |                                                                                                    |
| Поиск (Ctrl+Alt+M)                                                     |                                                                                                    |
| Управление Холдингом ЕКР Ва А                                          |                                                                                                    |
| Ф 🖳 Константы                                                          |                                                                                                    |
| Справочники                                                            |                                                                                                    |
| 🕀 🧾 Документы                                                          |                                                                                                    |
| АДК Х                                                                  |                                                                                                    |
| Действия * 🔘 🖉 🐘 🗙 🛧 🗣 🏢 🎉 🧏                                           |                                                                                                    |
| Поиск (Ctrl+Alt+M)                                                     |                                                                                                    |
|                                                                        | Конфигуратор 🛛 🕹                                                                                                    |
| 🕀 🔧 Общие                                                              |                                                                                                    |
| 🕀 👷 Константы                                                          | Носле за рузки информациинни озза работа конфигуратора будет завершена. Несохраненные данные в открытых окнах могут быть потеряны!                                                                                                    |
| Этравочники                                                            | Продолжить?                                                                                                    |
| Документы                                                              | Да Нет                                                                                                    |
| Журналы документов                                                     | Summer and State State |
| <ul> <li>Перечисления</li> <li>Отнот н</li> </ul>                      |                                                                                                    |
|                                                                        |                                                                                                    |
| Планы видов карактеристик                                              |                                                                                                    |
| Т- Планы счетов                                                        |                                                                                                    |
| 🚖 Планы видов расчета                                                  |                                                                                                    |
|                                                                        |                                                                                                    |
| 🥃 Регистры накопления                                                  |                                                                                                    |
| Регистры бухгалтерии                                                   |                                                                                                    |
| Регистры расчета                                                       |                                                                                                    |
| 💑 Бизнес-процессы                                                      |                                                                                                    |
| Задачи                                                                 |                                                                                                    |
|                                                                        |                                                                                                    |

В конце загрузки нажмите на «Да», конфигуратор перезапустится

| Х<br>Информационная база успешно загружена.<br>Работа Конфигуратора будет завершена.<br>Перезапустить Конфигуратор?<br>Да Нет |
|----------------------------------------------------------------------------------------------------|
|                                                                                                    |

#### 7 Способы подключения к развернутой системе для эксперта

1. Подключение через браузер.

Для подключения через браузер необходимо перейти по ссылке <u>https://study.1c-perspective.ru:9443/ERP\_UH\_Demo/ru/</u>

| 1С:Предприя  | тие            |   |
|--------------|----------------|---|
| Пользователь | í              | - |
| Пароль:      |                | ۲ |
|              | Забыли пароль? |   |
|              | Войти Отмена   |   |

В открывшееся окно ввода ввести данные по предоставленной учетной записи. По умолчанию: Администратор, 123QWE

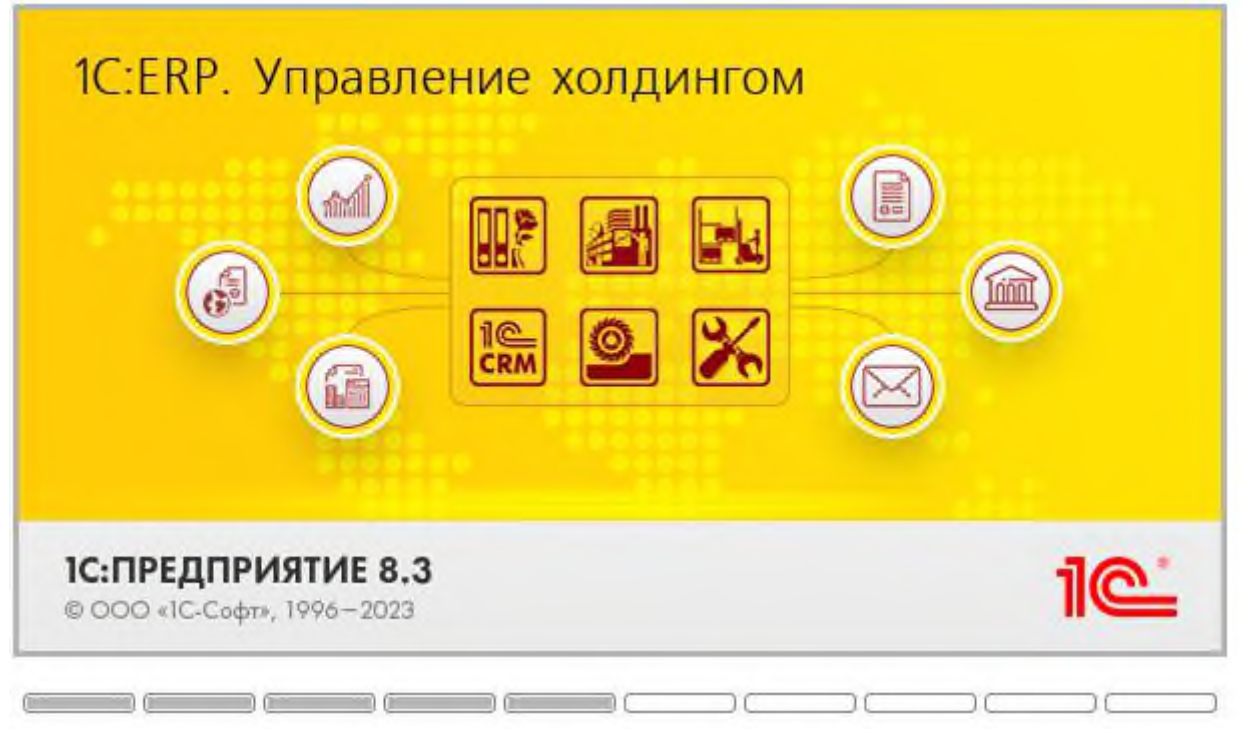

Дождаться загрузки рабочего места и приступать к работе.

|            | C https://study.                       | 1c-perspective.ru:9443/ERP_UH_Demo/ru/                                        | ₽ Ĕ         | ☆          | (3   ☆      | $\underline{\downarrow}$ |            | • |
|------------|----------------------------------------|-------------------------------------------------------------------------------|-------------|------------|-------------|--------------------------|------------|---|
| 1@         | 1C:ERP. Управление х                   | лдингом (1С:Предприятие) Q Поиск Ctrl+Shift+F                                 | Ą           | 9 û        | Орлов Алекс | андр Влад                | цимирович  | Ŧ |
| <b>↑</b>   | Начальная страница                     |                                                                               |             |            |             |                          |            |   |
| ≡          | Главное                                | ← → Мои задачи и оповещения                                                   |             |            |             | ] @                      | a e        | : |
| N.         | Бюджетирование<br>и планирование       | С 🕼 Согласовать/Выполнить 📲 💿 📄 🕞 Мои процессы 🕺 Дополнительные согласующие 🕿 | Назначить   | заместител | я ★         |                          | Еще        | • |
| e          | CRM и маркетинг                        | Оповещения и напоминания Оценка поставщиков Оценка предложений поставщиков    |             |            |             |                          |            | _ |
| •          | Продажи                                |                                                                               | Поиск (Ctrl | +F)        | ×           | ۹.                       | Еще +      |   |
| -          | Закупки                                | 🗋 ★ Дата † Заголовок Категор                                                  | ия          | Ви,        | д оповещен  | ия                       |            |   |
|            | Склад и доставка                       |                                                                               |             |            |             |                          |            | _ |
| 24         | Производство                           |                                                                               |             |            |             |                          |            |   |
| 2          | Кадры                                  |                                                                               |             |            |             |                          |            |   |
| -          | Зарплата                               |                                                                               |             |            |             |                          |            |   |
| ш          | Финансовый<br>результат и контроллинг  |                                                                               |             |            |             |                          |            |   |
| <b>6</b> 9 | Внеоборотные активы                    |                                                                               |             |            |             |                          |            |   |
| ۵          | Регламентированный<br>учет             |                                                                               |             |            |             | X A                      | <b>v v</b> |   |
| ø          | НСИ<br>и администрирование             |                                                                               |             |            |             |                          |            | 1 |
|            | Бюджетирование,<br>отчетность и анализ |                                                                               |             |            |             |                          |            |   |

2. Подключение через толстый клиент.

Для подключения через толстый клиент, необходимо иметь установленный клиент 1С предприятие 8.3 и установленной конфигурацией 1С:ERP. Управление холдингом 3.

В настройках клиента необходимо указать вариант «На сервере 1С: Предприятия»

 $\times$ 

#### Редактирование информационной базы

Укажите наименование информационной базы:

| <ul> <li>На данном компьютере или на</li> </ul> | а компьютере в локальной сети |
|-------------------------------------------------|-------------------------------|
| Каталог информационной базы                     | I:                            |
| C:\Users\DEmelkin\Documents                     | \InfoBase                     |
| 🔵 На веб-сервере                                |                               |
| Адрес информационной базы:                      |                               |
| https://example.com/infobase                    |                               |
|                                                 | Дополнительно                 |
| • На сервере 1С:Предприятия                     |                               |
| Кластер серверов:                               | study                         |
| Имя информационной базы:                        | ERP UH Demo                   |

Класс серверов: study Имя информационной базы: ERP\_UH\_Demo

3. Подключение через толстый клиент по веб-ссылке.

Для подключения через толстый клиент, необходимо иметь установленный клиент 1С предприятие 8.3. Необходимо создать новое соединение через соответствующую функцию пользовательского интерфейса «Добавить» и в окне «Редактирования информационной базы» установить выбор на пункте «На веб-сервере», в поле ввода указать ссылку: <a href="https://study.1c-perspective.ru">https://study.1c-perspective.ru</a>.

| Редактирование информа               | ационной базы                                        | × |  |  |  |  |
|--------------------------------------|------------------------------------------------------|---|--|--|--|--|
| Укажите наименование информационн    | ой базы:                                             |   |  |  |  |  |
| ERP_UH_Demo                          |                                                      |   |  |  |  |  |
| Выберите тип расположения информа    | ционной базы:                                        |   |  |  |  |  |
| 🔵 На данном компьютере или на н      | компьютере в локальной сети                          |   |  |  |  |  |
| Каталог информационной базы:         |                                                      |   |  |  |  |  |
| C:\Users\DEmelkin\Documents\InfoBase |                                                      |   |  |  |  |  |
| <ul> <li>На веб-сервере</li> </ul>   |                                                      |   |  |  |  |  |
| Адрес информационной базы:           | Адрес информационной базы:                           |   |  |  |  |  |
| https://study.1c-perspective.ru:94   | https://study.1c-perspective.ru:9443/ERP_UH_Demo/ru/ |   |  |  |  |  |
|                                      | Дополнительн                                         | 0 |  |  |  |  |
| 🔵 На сервере 1С:Предприятия          |                                                      |   |  |  |  |  |
| Кластер серверов:                    | study                                                |   |  |  |  |  |
| Имя информационной базы:             | ERP_UH_Demo                                          |   |  |  |  |  |
|                                      |                                                      |   |  |  |  |  |
|                                      |                                                      |   |  |  |  |  |
|                                      |                                                      | _ |  |  |  |  |
| < Hasa                               | д Далее > Отмена                                     |   |  |  |  |  |

После чего нажать далее и готово.

Подключение происходит при выборе соответственного созданного пункта в перечне клиента и нажатии на кнопку «1С Предприятие». Для подключения через толстый клиент возможен запуск в режиме конфигуратора.